## Assign Students to Myself to Rate

## Permissions Required: Educators / Site Leaders

To add students to my list to rate:

- Navigate to the Ratings in the top navigation of the application
- Click on Add New button in the top left next to My Students
- Check the checkbox next to each student you would like to add to your My Students list
- Click Return to Ratings when you've added all the students you would like to assess

| My Students     | Add Students                                           |            |              |                     |                        |
|-----------------|--------------------------------------------------------|------------|--------------|---------------------|------------------------|
| Kamari Acosta   | Select students for your fating queue Site Grade Level |            |              |                     |                        |
| Armando Allison | Q Search Student Name or ID                            | All        | All          | .ll 👻 Clear filters |                        |
| Avery Allison   |                                                        | Tint North | Churchent ID | Contra              |                        |
| Edward Allison  | Last Name                                              | First Name | Student ID   | Grade               | Site(s)                |
| Joel Ashley     | + Acevedo                                              | Valentino  | 5463340      | 2nd Grade           | Winterfield Elementary |
|                 | Acosta                                                 | Kamari     | 5462000      | 3rd Grade           | Winterfield Elementary |
|                 | Adkins                                                 | oilut      | 5462283      | 3rd Grade           | Winterfield Elementary |
|                 | + Alfaro                                               | Rio        | 5461742      | 3rd Grade           | Winterfield Elementary |
|                 | Allison                                                | Armando    | 5460631      | 4th Grade           | Winterfield Elementary |
|                 | Allison                                                | Edward     | 5463931      | 5th Grade           | Winterfield Elementary |
|                 | Allison                                                | Avery      | 5464279      | 5th Grade           | Winterfield Elementary |
|                 | + Anthony                                              | Ambrose    | 5461763      | 2nd Grade           | Winterfield Elementary |
|                 | + Arias                                                | Armani     | 5464084      | 2nd Grade           | Winterfield Elementary |
|                 | Ashley                                                 | Joel       | 5460268      | 2nd Grade           | Winterfield Elementary |
|                 | < 1 2 3 6 >                                            |            |              |                     |                        |
|                 | < 1 2 3 6 >                                            |            |              |                     |                        |

Note: The students who show up in the Add Students modal are representative of the students who you have been permissioned visibility. As an educator this will be the list of students that you are currently teaching. As a site leader this will be all students at the school.

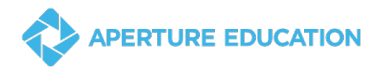